## 臺北市國小鑑定安置系統

## 特殊教育助理員線上申請步驟(1080606)

1. 進入臺北市國小鑑定安置系統(http://163.21.204.99/judge/), 登入學校單位帳 號密碼。

|                                                              | 臺北市國小鑑定安置系統 |  |  |  |
|--------------------------------------------------------------|-------------|--|--|--|
|                                                              | 請輸入帳號密碼     |  |  |  |
|                                                              | • 視號        |  |  |  |
|                                                              | 密碼          |  |  |  |
| 登入學校單位帳號密碼                                                   |             |  |  |  |
| ■ 學校單位請用通報網學務帳號密碼登入<br>■ 老師之帳號為「身份證字號」,密碼為【身份證字號】,登入後請自行更改密碼 |             |  |  |  |

2. 點選左手邊「特殊教育助理員申請」,進入申請頁面。

| 又山區-志清國小<br>權限:學校學務                                                                   |        |                                           |                             |        |
|---------------------------------------------------------------------------------------|--------|-------------------------------------------|-----------------------------|--------|
| [編輯學校資料][登出]                                                                          |        | 特殊教育助理員 吉庸國小 檔案上傳                         |                             |        |
| 學校學務                                                                                  |        | 上傳注意事項:                                   |                             |        |
| 相關東美國除中議                                                                              |        |                                           |                             |        |
| 特殊教育助理員申請                                                                             |        | <b></b>                                   | 《 臺北市 106 學年度 特殊教育助理員申請名冊 》 |        |
| 甲醇剂少斑硕人数                                                                              |        | 1. C. C. C. C. C. C. C. C. C. C. C. C. C. | 40 Jun                      |        |
| 申請跨階段放棄特教服務                                                                           | 進入申請百面 |                                           | 新理中調学生                      |        |
| IEP檔案上傳                                                                               |        |                                           | 列印模式                        |        |
| 延長修業年限申請名單                                                                            |        |                                           |                             |        |
| 106學年度減少人數審查結果                                                                        |        | 請務必要確認申請學生的資料有新增至網頁上的名冊後,再去上傳相關的檔案        |                             |        |
| 整正結果名前<br>容语如 / 由社會計算                                                                 |        |                                           |                             |        |
| 直,你加八刀副武司 异<br>答酒砗磲生氣调節動統計                                                            |        |                                           | 00 2003                     |        |
| 建定心評教師研習需求調查                                                                          |        |                                           | 無資料                         |        |
| 檔案下數區                                                                                 |        |                                           |                             | $\sim$ |
|                                                                                       |        |                                           |                             |        |
|                                                                                       |        | 福案名稿請依(學年度-學校名稿-福案名稿)                     | 來命名                         |        |
|                                                                                       |        | 例:102-幸福國小-特殊教育助理員申請表d                    | bc或 102-幸福國小-教師助理員工作時間規兼表   |        |
|                                                                                       |        | <ul> <li>預計上傳檔案數目 10</li> </ul>           |                             |        |
|                                                                                       |        |                                           |                             |        |
|                                                                                       |        | 檔案1:                                      | 瀏覽                          |        |
|                                                                                       |        | 檔案2:                                      | 瀏覽                          |        |
|                                                                                       |        | 檔案3:                                      | 瀏覽                          |        |
|                                                                                       |        | 檔案4:                                      | 瀏覽                          |        |
|                                                                                       |        | 檔案5:                                      | 瀏覽                          |        |
|                                                                                       |        | 檔案6:                                      | 瀏覽                          |        |
|                                                                                       |        | 檔案7:                                      | 瀏覽                          |        |
| 小一新生入學鑑定                                                                              |        | 權案8:                                      | 瀏覽                          |        |
| 第1學期在校生鑑定                                                                             |        | 檔案9:                                      | 瀏覽                          |        |
|                                                                                       |        | 檔案10:                                     | 瀏覽                          |        |
| 第1學期甲請重新評估                                                                            |        |                                           |                             |        |
| 第1學期甲諸重新評估<br>第2學期在校生鑑定                                                               |        | 3                                         |                             |        |
| 第1學期甲諸重新評估<br>第2學期在校生鑑定<br>第2學期申諸重新評估                                                 |        |                                           | 開始上傳 重設上傳                   |        |
| <ul> <li>第1學期申請重新評估</li> <li>第2學期存校生鑑定</li> <li>第2學期申請重新評估</li> <li>就學輔導逸談</li> </ul> |        |                                           | 開始上傳 董設上傳                   |        |

## 3. 新增申請學生資料

| 上海江思学说,                                                                                                    |                                                                                                    |
|----------------------------------------------------------------------------------------------------|----------------------------------------------------------------------------------------------------|
|                                                                                                    | / 吉北士 105 网络度社社教育的明亮由维尔里 》                                                                                                    |
|                                                                                                    |                                                                                                    |
|                                                                                                    | ◎ ● ● ● ● ● ● ● ● ● ● ● ● ● ● ● ● ● ● ●                                                                                                    |
|                                                                                                    | 列印模式                                                                                                    |
|                                                                                                    |                                                                                                    |
|                                                                                                    | 調務必要確認申請學生的資料有新增全網典上的名冊後,再去上傳相關的檔案                                                                                                    |
|                                                                                                    |                                                                                                    |
|                                                                                                    | 無難 會列冊在這不                                                                                                    |
|                                                                                                    |                                                                                                    |
|                                                                                                    |                                                                                                    |
| 檔案名稱請依(學年                                                                                                    | <b>╤度-學</b> 校名稱-檔案名稱)来命名                                                                                                    |
| 例:102-幸福國小-                                                                                                    | -特殊教育助理員申請表.doc 或 102-幸福國小-教師助理員工作時間規畫表                                                                                                    |
| ,蒋≄⊢广演增型中国                                                                                                    | = 10                                                                                                    |
|                                                                                                    |                                                                                                    |
|                                                                                                    | 201 00                                                                                                    |
| 檔案1:                                                                                                    | 周冕                                                                                                    |
| 檔案1:<br>檔案2:                                                                                                    | · 3) 死<br>                                                                                                    |
| 榴案1:<br>檔案2:<br>檔案3:                                                                                                    | ·····································                                                                                                    |
| 檔案1:<br>相案2:<br>檔案3:<br>相案4:                                                                                                    | 31 年                                                                                                    |
| 檔案1:<br>檔案2:<br>檔案3:<br>檔案4:<br>檔案5:                                                                                                    | 31 英<br>                                                                                                    |
| 檔案1:<br>檔案2:<br>檔案3:<br>檔案4:<br>檔案5:<br>檔案6:                                                                                            | - 11 時一<br>第1第一<br>第1第二<br>第1第二<br>第1第二                                                                                                    |
| 檔案1:<br>檔案2:<br>檔案3:<br>檔案4:<br>檔案5:<br>檔案6:<br>檔案7:                                                                                    | 13 現一<br>- 第1 現一<br>- 第1 現一<br>- 第1 現一<br>- 第1 現一<br>- 第1 現一<br>- 第1 現一                                                                                                    |
| <ul> <li>檔案1:</li> <li>檔案2:</li> <li>檔案3:</li> <li>檔案4:</li> <li>檔案5:</li> <li>檔案6:</li> <li>檔案7:</li> <li>檔案8:</li> </ul>              | 13 既一       第1 既一       第1 既一       第1 既一       第1 照一       第1 照一       第1 照一       第1 照一                                                                                                    |
| 權素1:<br>權素2:<br>權素3:<br>權素5:<br>權素5:<br>權素7:<br>權素7:<br>權素8:<br>權素9:                                                                    | 19年1日<br>19年1日<br>1月日<br>1月日<br>1月日<br>1月日<br>1月日<br>1月日<br>1月日<br>1                                                                                                    |
| 檔案1:<br>信案2:<br>信案3:<br>信案4:<br>信案5:<br>信案5:<br>信案6:<br>信案7:<br>信案8:<br>信案8:<br>信案8:<br>信案8:<br>信案8:<br>信案8:<br>信案8:<br>信案8             | 19年一<br>39年一<br>39日一<br>39日一<br>39日一 |
| 福潔1: 福潔2: 福潔3: 福潔4: 福潔5: 福潔5: 福潔7: 福潔7: 福潔8: 福潔9: 福潔10:                                                                                 | 前年       第算       第算       第算       第算       第算       第算       第算       第算       第算       第算       第算       第算       第算       第算       第算       第算       第算       第算       第算       第算       第算                                                                                                    |
| 福震1:<br>福震2:<br>福震4:<br>福震5:<br>福震6:<br>福震7:<br>福震7:<br>福震8:<br>福震9:<br>福震9:<br>福震9:<br>福震9:<br>40,000,000,000,000,000,000,000,000,000, | (加) (加) (加) (加) (加) (加) (加) (加) (加)                                                                                                    |

| 《新増 申請學生資料 》 |                                                                                                    |  |  |  |
|--------------|----------------------------------------------------------------------------------------------------|--|--|--|
| 行政區          | 文山區                                                                                                    |  |  |  |
| 學校           | 志清國小                                                                                                    |  |  |  |
| 學生姓名         |                                                                                                    |  |  |  |
| 身份證字號        |                                                                                                    |  |  |  |
| 教育階段         | 國小                                                                                                    |  |  |  |
| 特教班別         | <b>v</b>                                                                                                    |  |  |  |
| 年級           |                                                                                                    |  |  |  |
| 特教障礙類別       | •                                                                                                    |  |  |  |
| 身心障礙手冊       | ' 障礙程度 ' (本欄請確實填寫)                                                                                                    |  |  |  |
| 新制身障手冊類別     | □ 〈第 1 類》神經系統構造及精神、心智功能       □ 〈第 2 類》眼、耳及相關構造與感官功能及疼痛         □ 〈第 3 類》涉及聲音與言語構造及其功能       □ 〈第 4 類》循環、适血、免疫與呼吸系統構造及其功能         □ 〈第 5 類》消化、新陳代謝與內分泌系統相關構造及其功能       □ 〈第 6 類》泌尿與生殖系統相關構造及其功能         □ 〈第 7 類》神經、肌肉、勞發之移動相關構造及其功能       □ 〈第 8 類》皮膚與相關構造及其功能         ICF代碼       ICD代碼 |  |  |  |
| 預估需求時數       |                                                                                                    |  |  |  |
| 通報網身分        |                                                                                                    |  |  |  |
| 審核結果         | 不通過原因:                                                                                                    |  |  |  |
| 備註           |                                                                                                    |  |  |  |
|              | 確定取消                                                                                                    |  |  |  |

- 4. 同頁面下方上傳申請相關檔案:
- (1)特殊教育助理員申請表
- (2)申請學生名冊(核章後電子檔)
- (3)校園團隊輔導服務紀錄(無則免)

(4)107 學年度特殊教育助理員期末服務成效表(107 學年度無申請者則免)

●<br />
若為『申復』案件請增加表單(5)新學期特殊教育助理員工作時間規劃表<br />
成功上傳的檔案會出現在下方已上傳檔案的位置。

|                                                                                                    | 《 臺北市 106 學年度 特殊教育助理員申                                                                                                    | 請名冊 〉                 |    |
|----------------------------------------------------------------------------------------------------|----------------------------------------------------------------------------------------------------|-----------------------|----|
|                                                                                                    | \$C+10-013 第八十                                                                                                    |                       |    |
|                                                                                                    | 初相中國學工                                                                                                    |                       |    |
|                                                                                                    | 列印模式                                                                                                    |                       |    |
| 17                                                                                                    | 教心要確認由結題生的資料方並僅不過面上的名用後                                                                                                    | . 西土上使相關的機変           |    |
| 475<br>1                                                                                                    | 物必要運動中的學工的具体方前有主病员工的有间该                                                                                                    | ( +++-24 上 時1日開日51日56 |    |
|                                                                                                    |                                                                                                    |                       |    |
|                                                                                                    | 無資料                                                                                                    |                       |    |
|                                                                                                    |                                                                                                    |                       | /  |
|                                                                                                    |                                                                                                    |                       |    |
| a案名稱請依(學年度-學校名稱-相                                                                                                    | 當案名稱)來命名                                                                                                    |                       |    |
| ]:102-幸福國小-特殊教育助理員                                                                                                    | 員申請表.doc 或 102-幸福國小-教師助理員工作時間規畫表                                                                                                    |                       |    |
|                                                                                                    |                                                                                                    |                       |    |
| 福計上傳檔案數目 10                                                                                                    |                                                                                                    |                       |    |
| 預計上傳檔案數目 10                                                                                                    |                                                                                                    | -                     |    |
| 預計上傳檔案數目 10<br>18実1:                                                                                                    | 瀏寶                                                                                                    | 1                     |    |
| 預計上傳檔案數目 10<br>1変1:<br>1素2:                                                                                                    | 》<br>注意                                                                                                    | ]                     |    |
| 預計上傳程素數目 10<br>[載1:<br>[載2:<br>[載3:                                                                                                    | 消度<br>消度<br>消度                                                                                                    | 瀏覽檔案開始                | 上傳 |
| 預計上傳檔案數目 10<br> <br>  案1:<br> <br>  案2:<br> <br>  案3:<br> <br>  案3:                                                                           | 消度<br>消度<br>消度<br>消度                                                                                                    | ▶瀏覽檔案開始_              | 上傳 |
| 預計上傳理業數目 10<br>減和 :<br>減2 :<br>減3 :<br>減3 :<br>減3 :<br>減3 :<br>減3 :                                                                           | 消費<br>消費<br>消費<br>消費                                                                                                    | →瀏覽檔案開始_              | 上傳 |
| 預計上傳理素數目 10<br>構計:<br>業2 :<br>業3 :<br>業4 :<br>業5 :<br>業5 :<br>業5 :                                                                            | 游更<br>消更<br>消更<br>消更<br>消更<br>消更<br>消更                                                                                                    | →瀏覽檔案開始_              | 上傳 |
| 預計上海理畫數目 10<br>構計:<br>構築2:<br>構築4:<br>構築5:<br>高数5:<br>高数6:<br>高数7:                                                                            | 消更<br>消更<br>消更                                                                                                    | ▶瀏覽檔案開始_              | 上傳 |
| 預計上導理素数目 10                                                                                                    | 消度<br>消度<br>消度                                                                                                    | ▶瀏覽檔案開始_              | 上傳 |
| 預計上傳唱要較目 10<br>確和 1 :<br>確認 2 :<br>確認 3 :<br>確認 5 :<br>確認 5 :<br>確認 5 :<br>確認 5 :<br>確認 6 :<br>確認 7 :<br>確認 7 :<br>確認 7 :<br>確認 7 :<br>確認 9 : | 消費<br>消費<br>消費 | ▶瀏覽檔案開始_              | 上傳 |

 點選左手邊「IEP 檔案上傳」,上傳欲申請學生之個別化教育計畫(IEP)(含行為功 能介入方案)

| 文山區-志清國小<br>權限: <del>學校學務</del><br>[編輯學校資料][登出]                                                         | 身障班IEP 志清國小 檔案上傳                                                                  |                                                                                                    |               |  |  |
|----------------------------------------------------------------------------------------------------|-----------------------------------------------------------------------------------|----------------------------------------------------------------------------------------------------|---------------|--|--|
| 學校學務<br>相關專業團隊申請<br>教師助理員檔案上傳<br>申請減少班級人數<br>申請跨階段放業特数旅務                                                | 上傳注思事項:<br>IEP檔案名稱請依(較師名字-學生名字-個別化款寫計畫)來命名<br>例:李大龍-王小明-個別化款寫計畫.doc<br>• 預計上傳檔案數目 |                                                                                                    |               |  |  |
| 107種產上榜<br>延長等東年頃申請名單<br>106學年度減少人對書畫直結果<br>虛定結果名冊<br>資源班人力起影計算<br>資源班學生等週節影就計<br>鑑定心評約錄研習需求調查<br>標業下載區 | 【編究1:<br>編究2:<br>編究3:<br>編究5:<br>編次7:<br>編次7:<br>編次8:<br>編次9:<br>編次9:             | 瀏覽           瀏覽           瀏覽           瀏覽           瀏覽           瀏覽           瀏覽           瀏覽           瀏覽           瀏覽           瀏覽           瀏覽           瀏覽           瀏覽           瀏覽           瀏覽           瀏覽 | → 瀏覽檔案開始上傳IEP |  |  |
|                                                                                                    |                                                                                   | 開始上傳重設上傳                                                                                                    |               |  |  |
| 小一新生入學鑑定<br>第1學期在校生鑑定                                                                                   | 身障班IEP 志濟國小 現有 已上傳檔案                                                              |                                                                                                    |               |  |  |
| 第1學期申請重新評估<br>第2學期在校生鑑定<br>第2學期申請重新評估<br>就學輔導追蹤                                                         |                                                                                   |                                                                                                    | 主傳成功的檔案會列表在這裡 |  |  |
| 查詢鑑定紀錄                                                                                                  |                                                                                   |                                                                                                    |               |  |  |